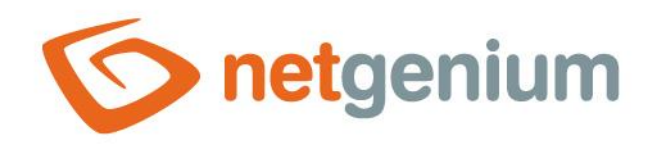

# E-Mail Ovládací prvek na nahlížecí stránce

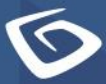

netgenium.com

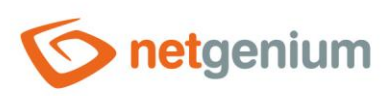

## Obsah

| 1 | Zák         | kladní informace                                  | 3   |
|---|-------------|---------------------------------------------------|-----|
| 1 | l <b>.1</b> | Popis ovládacího prvku                            | . 3 |
| 1 | .2          | Vytvoření nového ovládacího prvku                 | , 3 |
| 1 | .3          | Editace nebo smazání ovládacího prvku             | . 3 |
| 2 | Sez         | znam záložek v dialogu nastavení ovládacího prvku | 4   |
| 2 | 2.1         | Záložka "Obecné"                                  | . 5 |
|   | 2.1.        | .1 Dotaz                                          | . 5 |
|   | 2.1.2       | .2 Od                                             | . 5 |
|   | 2.1.        | .3 Datum                                          | . 5 |
|   | 2.1.4       | .4 Komu                                           | . 5 |
|   | 2.1.        | .5 Předmět                                        | . 5 |
|   | 2.1.        | .6 Text                                           | . 5 |
|   | 2.1.        | .7 Detaily                                        | . 6 |
| 2 | 2.2         | Záložka "Adresář"                                 | . 7 |
|   | 2.2.        | .1 Тур                                            | . 8 |
|   | 2.2.2       | .2 Zdroj dat                                      | . 8 |
|   | 2.2.        | .3 Název                                          | . 8 |
|   | 2.2.4       | .4 E-mailová adresa                               | . 8 |
|   | 2.2.        | .5 Nápověda                                       | . 8 |
| 2 | 2.3         | Záložka "Ostatní"                                 | , 9 |
|   | 2.3.        | .1 Možnosti                                       | . 9 |
| 2 | 2.4         | Záložka "Práva"                                   | 10  |
|   | 2.4.        | .1 Práva                                          | 0   |
|   | 2.4.2       | .2 Nahradit práva ostatním ovládacím prvkům       | 0   |
| 2 | 2.5         | Záložka "Administrace"                            | 1   |
|   | 2.5.        | .1 Umístění                                       | 11  |

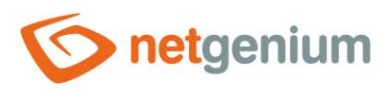

# 1 Základní informace

## 1.1 Popis ovládacího prvku

E-Mail je jednoduchý e-mailový klient pro doručenou poštu, který zobrazuje (avšak nestahuje ani neukládá do databáze) příchozí e-mailové zprávy z poštovního serveru POP3 nebo IMAP.

## 1.2 Vytvoření nového ovládacího prvku

Nový email je možné vytvořit následujícím způsobem z nahlížecí stránky pomocí toolbaru s ovládacími prvky:

- Nejdříve se kliknutím myši na nahlížecí stránce určí pozice, na kterou má být nový email umístěn. Tím dojde ke zvýraznění vybrané pozice šedou horizontální linií. Následně stačí v toolbaru nahlížecí stránky kliknout na položku "E-Mail", v nově otevřeném dialogu vyplnit atributy nového ovládacího prvku, a následně uložit. Tím dojde k vložení nového emailu na předem vybrané místo nahlížecí stránky.
- Nedojde-li před vložením nového emailu k určení požadované pozice, bude nový email vložen na konec nahlížecí stránky.

## 1.3 Editace nebo smazání ovládacího prvku

- U každého existujícího ovládacího prvku se po jeho levé straně v nahlížecí stránce zobrazuje ikona tužky, která slouží pro změnu nastavení ovládacího prvku nebo jeho smazání.
- Jednotlivé ovládací prvky mohou být na nahlížecí stránce vertikálně přesouvány metodou Drag&Drop. Přesunutí spočívá v chycení ovládacího prvku nejlépe za jeho název, a následném tažení až na požadované místo na nahlížecí stránce.
- Z bezpečnostních důvodů je důležité mít povolenou funkci přesouvání ovládacích prvků pomocí zaškrtávacího pole "Drag&Drop" umístěného nad toolbarem s ovládacími prvky. Při každém přihlášení do aplikace je toto pole nezaškrtnuté.

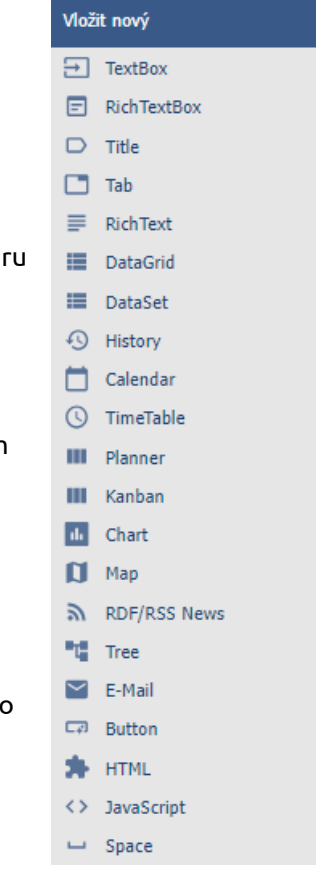

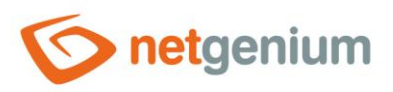

# 2 Seznam záložek v dialogu nastavení ovládacího prvku

| Obecné       | Nastavení obecných vlastností  |
|--------------|--------------------------------|
| Adresář      | Nastavení adresáře             |
| Ostatní      | Nastavení ostatních vlastností |
| Práva        | Nastavení práv                 |
| Administrace | Nastavení ostatních vlastností |

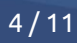

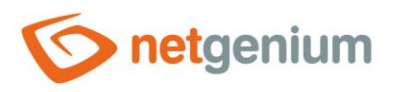

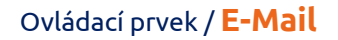

## 2.1 Záložka "Obecné"

| Obecné | Adresář | Ostatní   | Práva |            |        |        |
|--------|---------|-----------|-------|------------|--------|--------|
|        | Dotaz   | Nový dota | Z     | 0          |        |        |
|        | Od      | Nic 🗸     |       |            |        |        |
|        | Datum   | Nic 🗸     |       |            |        |        |
|        | Komu    | Nic 🗸     |       |            |        |        |
|        | Předmět | Nic 🗸     |       |            |        |        |
|        | Text    | Nic 🗸     |       |            |        |        |
|        | Detaily | Nic 🗸     |       | EML (File) |        |        |
|        |         |           |       |            |        |        |
|        |         |           |       |            | Uložit | Smazat |

## 2.1.1 Dotaz

- Dotaz definuje databázovou tabulku, která slouží pro ukládání odchozích e-mailových zpráv.
- Dotaz je využíván formulářem pro zadání nové e-mailové zprávy, který je dostupný přes nahlížecí stránky typu "Nová e-mailová zpráva". Detailní popis nastavení nahlížecí stránky je uveden v samostatné příručce "Nahlížecí stránka".

## 2.1.2 Od

• Výběr sloupce, který určuje odesílatele odchozí e-mailové zprávy.

#### 2.1.3 Datum

• Výběr sloupce, který určuje datum odeslání odchozí e-mailové zprávy.

#### 2.1.4 Komu

• Výběr sloupce, který určuje příjemce odchozí e-mailové zprávy.

#### 2.1.5 Předmět

• Výběr sloupce, který určuje předmět odchozí e-mailové zprávy.

#### 2.1.6 Text

• Výběr sloupce, který určuje text odchozí e-mailové zprávy.

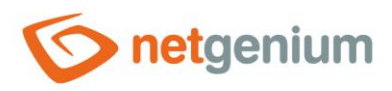

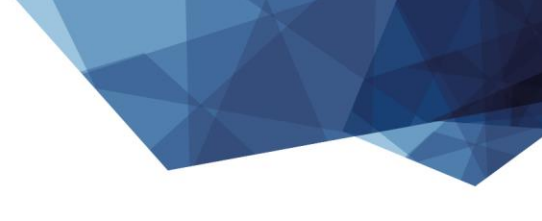

## 2.1.7 Detaily

• Výběr sloupce, do kterého bude uložen zdrojový kód odchozí e-mailové zprávy ve formátu "eml".

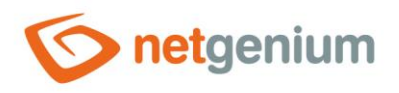

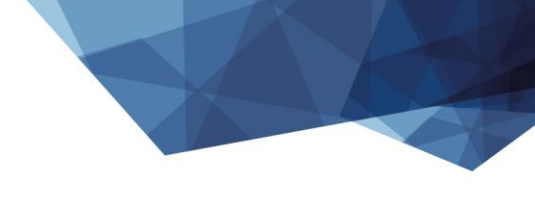

## 2.2 Záložka "Adresář"

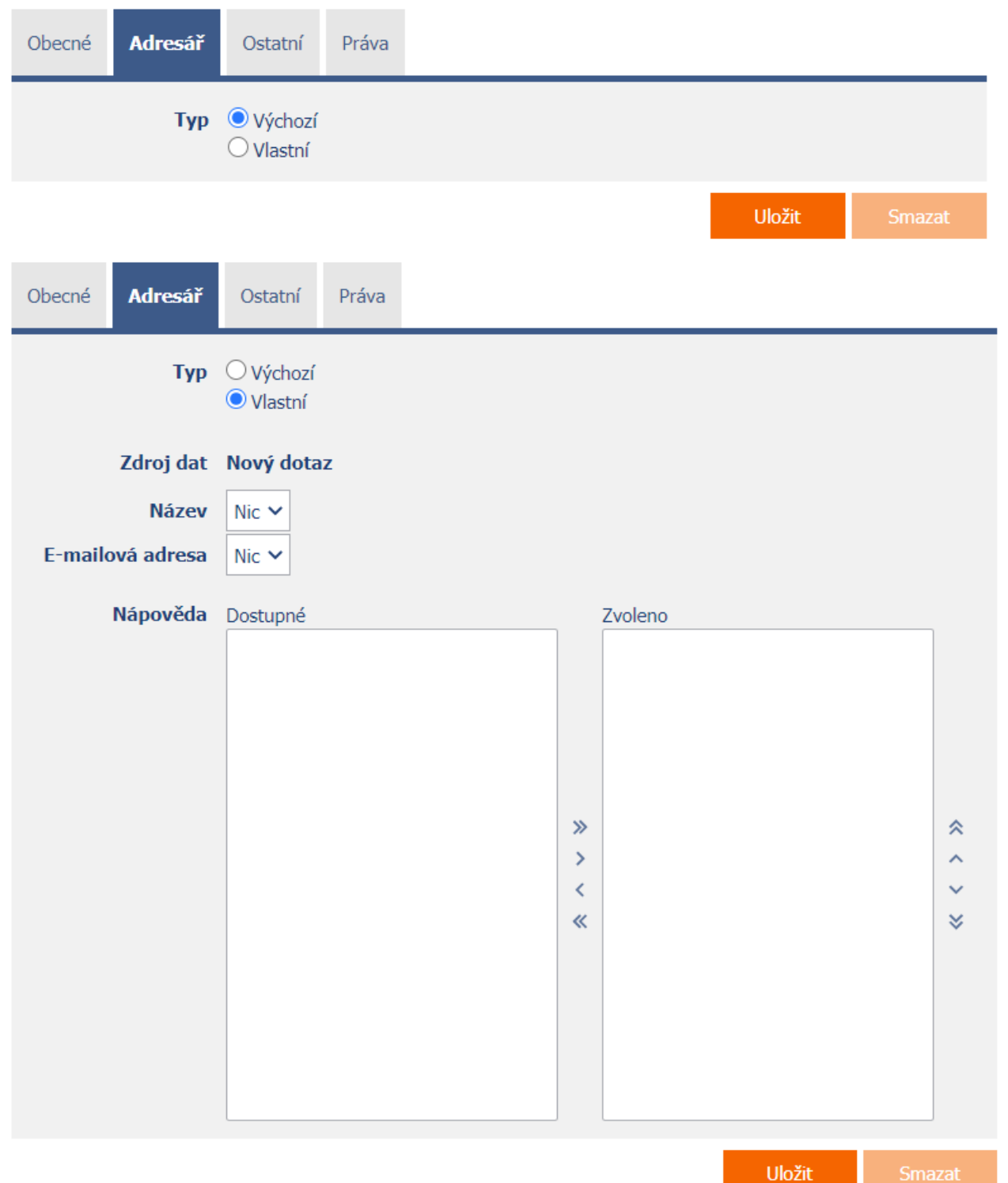

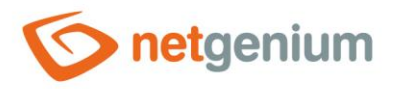

#### 2.2.1 Тур

- Výchozí pro ukládání kontaktů se bude používat databázová tabulka v aplikaci "E-mail". Tuto aplikaci je možné naimportovat z adresáře "NETGenium\Install".
- Vlastní pro ukládání kontaktů se bude používat vlastní databázová tabulka definovaná v poli "Zdroj dat".

## 2.2.2 Zdroj dat

- Zdroj dat definuje zdrojové databázové záznamy kontaktů adresáře.
- Nastavení zdroje dat se provádí v grafickém návrháři databázových dotazů. Detailní popis návrháře databázových dotazů je uveden v samostatné příručce "Návrhář databázových dotazů".

#### 2.2.3 Název

• Výběr sloupce, který určuje název kontaktu.

#### 2.2.4 E-mailová adresa

• Výběr sloupce, který určuje e-mailovou adresu kontaktu.

#### 2.2.5 Nápověda

• Výběr sloupců, které se zobrazují v adresářovém pickeru spolu s názvem a e-mailovou adresou kontaktu.

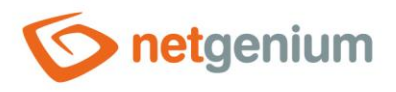

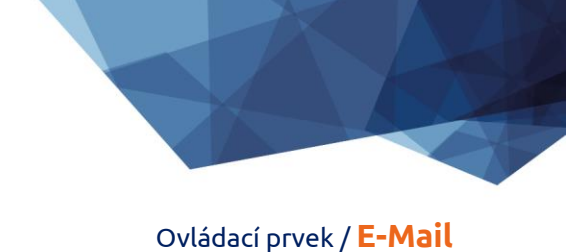

## 2.3 Záložka "Ostatní"

| Obecné | Adresář  | Ostatní  | Práva               |                                |        |        |
|--------|----------|----------|---------------------|--------------------------------|--------|--------|
|        | Možnosti | Zobrazit | ovládací<br>tooltip | prvky pro výběr časového úseku |        |        |
|        |          |          |                     |                                | Uložit | Smazat |

## 2.3.1 Možnosti

- Zobrazit ovládací prvky pro výběr časového úseku
  - Zaškrtnutí tohoto pole určuje, zda mají být nad nahlížecí tabulkou s příchozími zprávami zobrazeny ovládací prvky pro výběr časového úseku datumu odeslání příchozí e-mailové zprávy.

#### • Zobrazit tooltip

• Zaškrtnutí tohoto pole určuje, zda má nahlížecí tabulka s příchozími zprávami zobrazovat detaily jednotlivých záznamů v tooltipu při najetí myší nad jednotlivými záznamy.

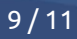

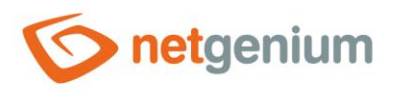

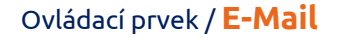

## 2.4 Záložka "Práva"

| Obecné | Adresář                                       | Ostatní  | Práva       |  |         |         |  |      |    |        |
|--------|-----------------------------------------------|----------|-------------|--|---------|---------|--|------|----|--------|
|        | Práva                                         | Dostupné |             |  | _       | Zvoleno |  | _    |    |        |
|        |                                               | External | Users<br>us |  | » > < « | Users   |  | « <  |    |        |
| Nahr   | adit práva<br>ostatním<br>ovládacím<br>prvkům | Zobrazit |             |  |         |         |  |      |    |        |
|        |                                               |          |             |  |         |         |  | Ulož | it | Smazat |

## 2.4.1 Práva

 Práva definují seznam uživatelských skupin a uživatelů, kteří mají oprávnění na zobrazení ovládacího prvku na nahlížecí stránce.

## 2.4.2 Nahradit práva ostatním ovládacím prvkům

- Funkce "Nahradit práva ostatním ovládacím prvkům" slouží pro sjednocení práv v rámci celé nahlížecí stránky u ovládacích prvků, které spolu z pohledu práv souvisí.
- Díky odkazu "Zobrazit..." je možné zobrazit seznam všech ovládacích prvků na nahlížecí stránce včetně nastavení práv těchto ovládacích prvků. U každého ovládacího prvku je zobrazeno zaškrtávací tlačítko, kterým je možné ovládací prvek vybrat. Při uložení ovládacího prvku se následně nastaví stejná práva i těmto vybraným ovládacím prvkům.
- Alternativou pro sjednocení práv v rámci celé nahlížecí stránky je zobrazení reportu dostupného ze záložky "Práva podřízených objektů" v nastavení nahlížecí stránky.

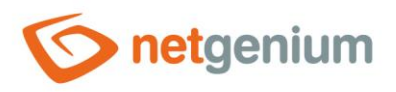

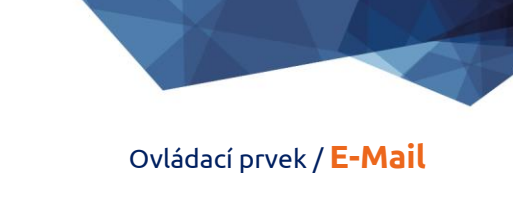

## 2.5 Záložka "Administrace"

| Obecné | Obecné Adresář |  | Práva     | Administrace |        |        |
|--------|----------------|--|-----------|--------------|--------|--------|
|        | Umístění       |  | á pošta 🗸 | ]            |        |        |
|        |                |  |           |              | Uložit | Smazat |

• Záložka "Administrace" se zobrazuje pouze u existujících ovládacích prvků.

## 2.5.1 Umístění

- Výběr nahlížecí stránky, na které je ovládací prvek umístěn.
- Rozbalovací seznam obsahuje všechny nahlížecí stránky umístěné ve stejné aplikaci.